## How to Participate in an Event

Last Modified on 05/20/2025 10:10 am PDT

The Grit Test<sup>™</sup> harnesses the power of AI speech analysis and asynchronous video interviewing to create flexible, scalable, and unique events where you not only get to respond, but also review other participants.

## What to expect from a Grit Test event

Every Grit Test event is divided into two steps: the Response Phase and the Review Phase. **Please Note:** Participation in The Grit Test **requires** completion of both steps.

- Step 1: The Response Phase is the beginning of the event when you record video responses to the provided video prompts.
  - Log in to your account and respond to the video prompts. This should take 10-15 minutes total. Then wait for Step 2, the Review Phase.
  - For more information, see our Help Center article, How to Respond to Events.
- Step 2: The Review Phase comes after the Response Phase closes, and The Grit Test collects all responses. In the Review Phase you watch, rate, and evaluate the other participants' submitted responses.
  - Log in to your account again, between the Review Start Date and Review End Date and evaluate the other participants responses. This should take about 25 minutes total.
  - For more information, see our Help Center article, How to Review Events.

Please Note: To be eligible for prizes, both stages must be complete.

To learn how to join an account and ensure all profile fields are filled out for eligibility, see our Help Center article, How to create a Grit Test account.

Participation in TGT requires completion of two separate steps:

## How to enroll in an Event

1. From the Grit Test home page, click the View All Events button in the Join an Event section.

Welcome back, Justin Tester

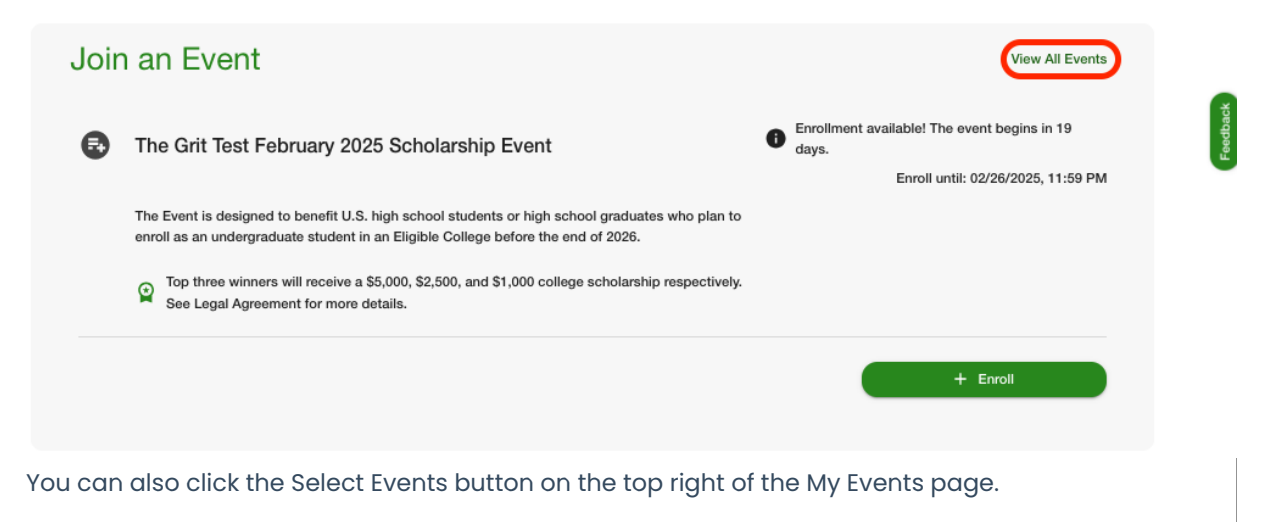

## My Events

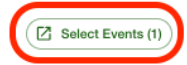

Active Events Completed Events (1)

2. On the Enroll Events page, you can search through Available Events to respond to on the Available tab or scroll through Events you have been invited to on the Invitations tab.

| Enroll      | Events                                                                                                    |                                                                                          |          |
|-------------|----------------------------------------------------------------------------------------------------|------------------------------------------------------------------------------------------|----------|
| Invitations | Available (1)                                                                                                    |                                                                                          |          |
| •           | The Grit Test February 2025 Scholarship Event                                                                                                    | Enrollment available! The event begins in 18<br>days. Enroll until: 02/26/2025, 11:59 PM | Feedback |
|             | The Event is designed to benefit U.S. high school students or high school graduates who plan to<br>enroll as an undergraduate student in an Eligible College before the end of 2026. |                                                                                          |          |
|             | Top three winners will receive a \$5,000, \$2,500, and \$1,000 college scholarship respectively. See Legal Agreement for more details.                                               |                                                                                          |          |
|             |                                                                                                    | + Enroll                                                                                 |          |

- 3. Once you find the Event you want to enter, click the Enroll button.
- 4. You enrolled in the Event! You will now see the event on your Events page.

If the Event's Response Phase is open, a pop up appears to take you directly to the Responses. Click the Go to Responses button to start responding or click the Not Now button to keep browsing the available Events.

| Event in Response Phase                     |                 |                 |
|---------------------------------------------|-----------------|-----------------|
| Would you like to start your responses now? |                 |                 |
| Not Now                                     |                 | Go to Responses |
|                                             |                 |                 |
| How to Participate in the F                 | Response Phase  | e               |
| See our Help Center article, How to Resp    | oond to Events. |                 |
| How to Participate in the F                 | Review Phase    |                 |
| See our Help Center article, How to Revi    | ew Events.      |                 |
|                                             |                 |                 |